# **UTILIZANDO CORES/CUSTOS COMPONENTES**

# Disponibilizando tratamento de Perfis para Componentes

Caso deseje que um determinado tratamento de perfil também seja considerado para cor de componente, siga os passos abaixo:

### 1º Vá no Menu Cadastro > Valorização > Beneficiamento

2º Com a tela de Beneficiamento maximizada, poderá visualizar a coluna Compartilhar c/ Componentes à sua direita, marque essa coluna para os tratamentos que deseja disponibilizar para Cores de Componentes.

Exemplo:

| Código   | Descrição                           | Cor (F2) | Unid. | Custo (da<br>empresa) | Custo (p/<br>export.) | Cor (SISCOM) | Acabamento<br>(SISCOM) | Camada<br>(SISCOM) | Compartilhar c/<br>Componentes | Não<br>Usar |
|----------|-------------------------------------|----------|-------|-----------------------|-----------------------|--------------|------------------------|--------------------|--------------------------------|-------------|
| RAL9002  | PINTURA BRANCO GELO - RAL9002       |          | KG    | 1,50                  | 0,00                  |              |                        |                    |                                | ~           |
| RAL9003B | PINTURA BRANCO BRILHANTE - RAL9003B |          | KG 💟  | 1,50                  | 0,00                  | COR 36       | PINTADO 💽              | ]                  |                                |             |

3º Clique em 🔄 na parte inferior da tela para salvar

## **Cadastrando Cores Adicionais para Componentes**

No cadastro de componentes, é possível definir as cores que aquele componente pode utilizar e depois relacionar a cor no componente que está sendo utilizado na obra. Para esse recurso, existem três opções:

- Sem cor ou cor única: nenhuma informação será alterada (padrão);

 Colorível c/ preços distintos: com essa opção selecionada, o sistema considerará o preço da cor do componente cadastrado, ignorando o preço principal do componente na aba Ficha;

- Colorível c/ preço único: com essa opção selecionada, o sistema considerará o preço principal do componente cadastrado na aba Ficha, ignorando os preços das cores dos componentes, cadastrados na aba Cores / Preços.

Para utilização desse recurso, siga os passos abaixo:

1º Vá em Cadastro > Técnicos > Materiais > Componentes > Cadastro de Componentes (CTRL + C) 2º Marque uma das opções citadas acima

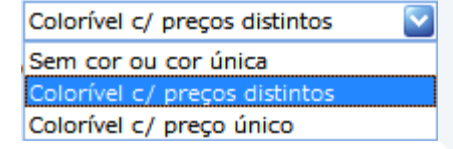

3º Vá na aba Cores / Preços e clique em na parte inferior da tela para adicionar a cor já pré-cadastrada e informe o preço Exemplo:

Rua Ernestina Vieira Neves, 366 | Jd. São Marcos | 18056-630 | Sorocaba | SP +55 15 3222.3868 | www.esquadgroup.com.br | contato@esquadgroup.com.br

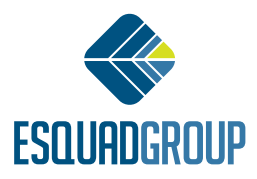

| Cadastro de Compor   | -<br>nentes                  |                        |                |                     |
|----------------------|------------------------------|------------------------|----------------|---------------------|
|                      |                              | Ordenar por Código 💟 💽 | Busca Avançada | Mostrar Desativados |
| Ficha Outros detalhe | es Cores / Preços Tabela Ger | al Tabelas de Preços   |                |                     |
| Código: FECH01       | L049BCO Ref.: ME             | ERCADO                 |                |                     |
| Descrição: (FEC10    | 49BCO) - FECHO EM NYL S/CH   | A-ESP.192MM (MANUAL) F |                |                     |
| Preço Item:          | 10 Unid. Item: PC            |                        |                |                     |
| Trat. / Cor          | Preço                        | Código Comp.           |                |                     |
| BRANCO               | R\$ 5,00                     |                        |                |                     |
| PRETO                | R\$ 7,00                     |                        |                |                     |

Obs. 1: Só é necessário precificar a cor, caso a opção selecionada seja Colorível c/ preços distintos;

Obs. 2: Caso no cadastro do componente esteja com a opção Colorível c/ preços distintos e a cor do componente selecionada na Edição da Obra não esteja no cadastro dos seus respectivos componentes (Cores / Preços), o sistema irá assumir automaticamente o preço principal do Componente, que está na aba Ficha;

4º Vá na Edição da Obra > Especificações > Subst Comp;

5º Selecione o componente que deseja alterar a cor, clique na coluna Cor e informe a cor que foi cadastrada no Cadastro deste Componente ou no cadastro de cores de componentes;

Exemplo:

| 🦺 Su     | ubst. Perfis   | 🛐 Subst. ( | Comp | 🚺 Subst. Vidros | 📕 Subst. Chapas | 💲 \$ Componentes | 🛍 Filtr | ros 🍬 Filtros-E | 3     |
|----------|----------------|------------|------|-----------------|-----------------|------------------|---------|-----------------|-------|
| Substitu | ições - Comp   | onentes    |      |                 |                 |                  |         |                 |       |
| #        | Substituir:    | Δ          | C/A  | Por:            | Tipo:           | Projetista       | Lint    | าล              | Cor   |
| Subst    | tituir: : FECH | 01049BCO   |      |                 |                 |                  |         |                 |       |
| 3        | FECH01049B     | CO         |      |                 | CX2             | BASE             | LIN     | HA 30           | PRETO |
| (78)     |                |            |      |                 |                 |                  |         |                 |       |

Obs. 1: Só é necessário precificar a cor, caso a opção selecionada seja Colorível c/ preços distintos;

6° 💾 Salve, feche e calcule a obra e tire um relatório de componentes (ex.: Relatório > Matéria-prima > Componentes > Líquido/Bruto)

No exemplo de relatório abaixo, no componente FECH01049BCO foi selecionada a cor Preto, cadastrada com o preço unitário p/ Peça R\$ 7,00 (informações meramente ilustrativas):

| FECH010498CO | (FEC 10498CO) - FECHO EM NYL<br>BRANCO-UDINESE | S/CHA-ESP. 192MM (MANUAL) FIX. APAR -S/TRAVA | PRETO | 2 PC | 14,00 | 2 PC |
|--------------|------------------------------------------------|----------------------------------------------|-------|------|-------|------|
|              |                                                |                                              |       |      |       |      |

Rua Ernestina Vieira Neves, 366 | Jd. São Marcos | 18056-630 | Sorocaba | SP +55 15 3222.3868 | www.esquadgroup.com.br | contato@esquadgroup.com.br

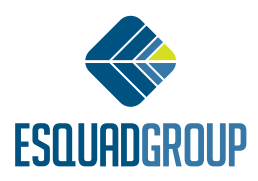

# Utilizando Conjunto de Cores para Componente

É possível criar um conjunto de cores para ser utilizado em um determinado componente. Siga os passos abaixo:

1º Vá em Cadastro > Técnicos > Materiais > Componentes > Cores dos Componentes 2º Clique na aba Conjuntos de cores e clique em 🔁 na parte inferior da tela 3º Informe o Nome do conjunto e a Descrição e ao Iado direito, em Cores Permitidas, marque as cores que farão parte desse conjunto "fechado".

### Exemplo:

| Pré-Nativos - Tratamentos e Core        | s para os Acessórios |                                                                         |
|-----------------------------------------|----------------------|-------------------------------------------------------------------------|
| Pré-Natvos (cadastro geral de cores)    | Conjuntos de cores   |                                                                         |
| Nome Descrição<br>FECHO Cores padrão p/ | fechos               | Cores Permitidas  BRANCO BRONZE CROMADO FOSCO NOX NATURAL NATURAL PRETO |

- 4º Clique em 🔽 na parte inferior da tela para salvar
- 5° Vá em Cadastro > Técnicos > Materiais > Componentes > Cadastro de Componentes (CTRL + C)
- 6º Selecione a opção Colorível c/ preço único e clique em Conj. Cores

#### Exemplo:

| Cadastro de Componentes       |                 |                  |              |                |                    |                              | ×   |
|-------------------------------|-----------------|------------------|--------------|----------------|--------------------|------------------------------|-----|
| H4 • > > + -                  | ~ × • •         | Ordenar po       | r Código     | 🔽 💽            | 🔲 Busca Avança     | da 📃 Mostrar Desativa        | los |
| Ficha Outros detalhes Cores   | / Preços Tabela | Geral Tabelas    |              |                |                    |                              |     |
| Fecho Concha                  |                 | Código:          | FECH01049    | BCO            | Ref.: MERCAL       | DO 💽 * Linha: MERCADO 🕻      |     |
| (A)                           |                 | Descrição        | CHO EM NYL   | S/CHA-ESP.19   | 2MM (MANUAL) FIX.  | APAR -S/TRAVA BRANCO-UDINESE | *   |
| ð                             | L               | inhas de Aplic.: | :            |                |                    | IPI: 9                       |     |
|                               |                 | Unid. Emb.:      | PC 🔽         | Unid. It       | em: PC 💟           | Qtd. Embalagem: 1            |     |
| L                             |                 | Produto          | peça         | Colorível c/ r | peça<br>reco único |                              |     |
| (B)                           | R               | MOF              |              | Cor padrão:    |                    |                              |     |
|                               | 0               | Linha Rese       | ervada       | Conj. Cores:   | ECHO               | Ver Desenho Técnic           |     |
| Precos da Empresa - Sistema ( | orporativo      |                  |              |                | Nome               | Descrição                    |     |
|                               | or por derive   |                  |              |                | ECHO               | Cores padrão p/ fechos       |     |
| Preço Médio de: \$            | Item \$ Emb.    | % Desconto       | \$ c/ Descor | to \$ Emb. c   | ×                  |                              |     |
| 12/03/2013 15:16              | 10,00 10,00     | 0,0              | 10,          | 58             | 10,00              |                              |     |

Rua Ernestina Vieira Neves, 366 | Jd. São Marcos | 18056-630 | Sorocaba | SP +55 15 3222.3868 | www.esquadgroup.com.br | contato@esquadgroup.com.br

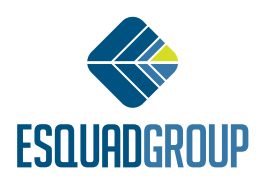

Obs. 1: Apenas poderá utilizar o conjunto de cores com a opção Colorível c/ preço único, por com essa opção ser considerado o preço do componente na tabela Ficha e não sendo possível precificar as cores no conjunto.

7º Vá na Edição da Obra > Especificações > Subst. Comp. e verifique que para o componente que relacionou o conjunto de cores Fecho, somente trará as cores determinadas.

#### Exemplo:

| Subst fells a filles and states a filles a filles a filles a filles a filles a |        |
|--------------------------------------------------------------------------------|--------|
| Substituições - Componentes                                                    |        |
| # Substituir: 🔺 C/A Por: Tipo: Projetista Linha Co                             | or     |
| Substituir: : FECH01049BCO                                                     |        |
| 3 FECH01049BCO CX2 BASE LINHA 30 PE                                            | RETO 🔽 |
| Substituir: : FITACB07X05CZA                                                   | RANCO  |
| Substituir: : GUAR00003PTO                                                     | RONZE  |
| Substituir: : GUAR00004PTO                                                     | RETO   |

Contate nosso Departamento de Suporte Técnico que atende de segunda a sexta das 08h às 12h e das 13h30 às 17h15.

E-mail Suporte Técnico - suporte@esquadgroup.com.br Fone: (15) 3222-3868 (Opção 2) Atendimento Online: www.esquadgroup.com.br/cws

Rua Ernestina Vieira Neves, 366 | Jd. São Marcos | 18056-630 | Sorocaba | SP +55 15 3222.3868 | www.esquadgroup.com.br | contato@esquadgroup.com.br

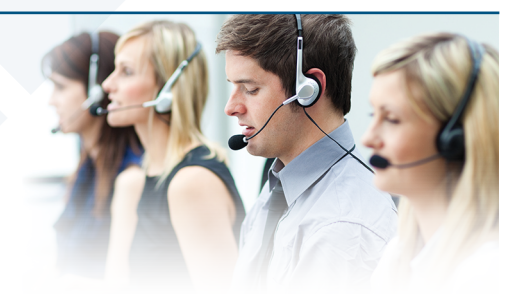

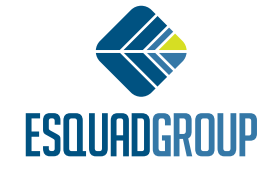